## Windows域用户同步

- 1. 描述2. 域用户筛选设置
- 3. 手动同步
- 4. 同步设置

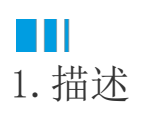

Windows域身份验证是一种方便的身份验证方法,活字格支持从Windows域中同步用户。 本节介绍如何进行Windows域用户同步。

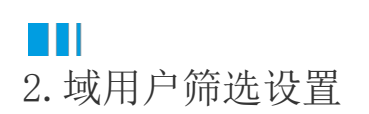

在活字格的管理控制台,选择"设置->Windows域用户同步",进入Windows域用户同步页面。 当域用户非常多时,可以通过组织筛选设置来选择所需的组织结构同步用户。如果不设置组织筛选,则会默认获取所有的用户。

图1 域用户筛选设置

| 设置                                                                                          | 🗞 Windows域用户同步                                                                                                    |
|---------------------------------------------------------------------------------------------|----------------------------------------------------------------------------------------------------|
| <ul> <li>▶ 邮件服务器设置(SMTP)</li> <li>▶ 账户安全</li> <li>▲ 备份还原</li> <li>♣ Windows域用户同步</li> </ul> | 域用户筛选设置<br>组织筛选设置 ?                                                                                                    |
| <ul> <li>■ Https证书</li> <li>● 存储路径</li> <li>② 安全设置</li> <li>■ 用户信息数据库配置</li> </ul>          | 手动同步                                                                                                    |
| <ul> <li>● 川川 旧志 (○川山) = 10 E</li> <li>● 云存储设置</li> <li>■ 日志</li> <li>▲ 负载均衡配置</li> </ul>   | <ul> <li>□ 开启定时同步</li> <li>□ 日本</li> <li>□ 日本</li></ul> |
|                                                                                             | 保存设置                                                                                                    |

单击"组织筛选设置",会弹出一个对话框,在这个对话框中显示域的组织结构。勾选要筛选的组织结构后,会在下方显示筛选结果。

图2 组织筛选设置

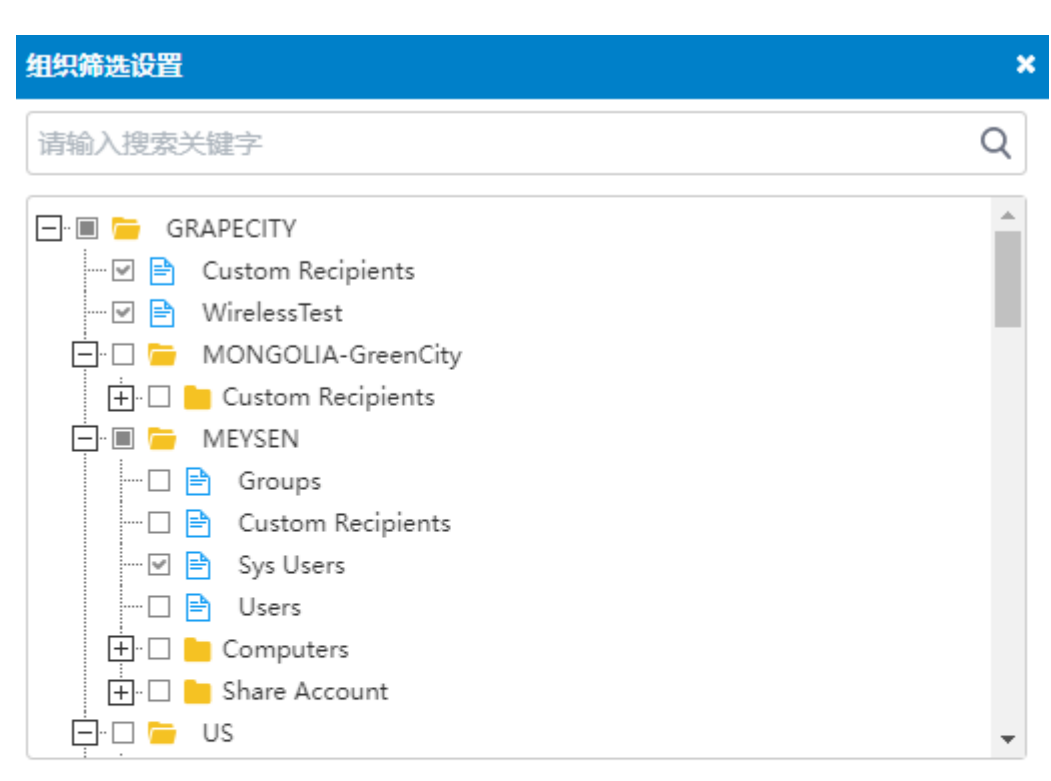

## 筛选结果:

GRAPECITY/Custom Recipients, GRAPECITY/WirelessTest, GRAPECITY/MEYSEN/S ys Users

## Ⅰ3. 手动同步

在活字格的管理控制台,选择"设置->Windows域用户同步",进入Windows域用户同步页面。

在手动同步区域,单击"手动同步"按钮,就会开始同步当前用户所在的Windows域中的用户。

图3 手动同步

| 设置                                                                                          | 🖏 Windows域用户同步                                                                                 |
|---------------------------------------------------------------------------------------------|------------------------------------------------------------------------------------------------|
| <ul> <li>■ 邮件服务器设置(SMTP)</li> <li>● 账户安全</li> <li>● 备份还原</li> <li>● Windows域用户同步</li> </ul> | 域用户筛选设置<br>组织筛选设置 ?                                                                            |
| <ul> <li>■ Https证书</li> <li>● 存储路径</li> <li>② 安全设置</li> <li>■ 田口信自物探索配置</li> </ul>          | 手动同步                                                                                           |
| <ul> <li>○ 用戶信息数据/年間直</li> <li>◆ 云存储设置</li> <li>■ 日志</li> <li>▲ 负载均衡配置</li> </ul>           | <ul> <li>□ 开启定时同步</li> <li>□ 用启定时同步</li> <li>□ の:00</li> <li>□ 毎年前隔(小时)</li> <li>24</li> </ul> |
|                                                                                             | 保存设置                                                                                           |

您也可以设置自动同步Windows域用户。

在活字格的管理控制台,选择"设置->Windows域用户同步",进入Windows域用户同步页面。

在同步设置区域,勾选"开启定时同步"后,就可以设置同步时间及同步间隔,间隔时间的单位为小时。

图4 同步设置

| 设置                                                                                                    | 🖏 Windows域用户同步                                                                                     |
|----------------------------------------------------------------------------------------------------|----------------------------------------------------------------------------------------------------|
| <ul> <li>■ 邮件服务器设置(SMTP)</li> <li>● 账户安全</li> <li>● 备份还原</li> <li>● 分 Windows域用户同步</li> <li>■ Https证书</li> <li>● 存储路径</li> <li>② 安全设置</li> <li>● 用户信息数据库配置</li> </ul> | <ul> <li>域用户筛选设置</li> <li>组织筛选设置</li> <li>(2)</li> <li>手动同步</li> <li>手动同步</li> <li>同步设置</li> </ul> |
| <ul> <li>✿ 云存储设置</li> <li>■ 日志</li> <li>▲ 负载均衡配置</li> </ul>                                                                                                    | ✓ 开启定时同步 同步时间 00:00 ③ 同步间隔(小时) 24 ⑦ 保存设置                                                           |

回到顶部